## **FEUILLE DE MATCH DUO**

Les options de la feuille de match 'Duo' sont accessibles à partir de la page principale

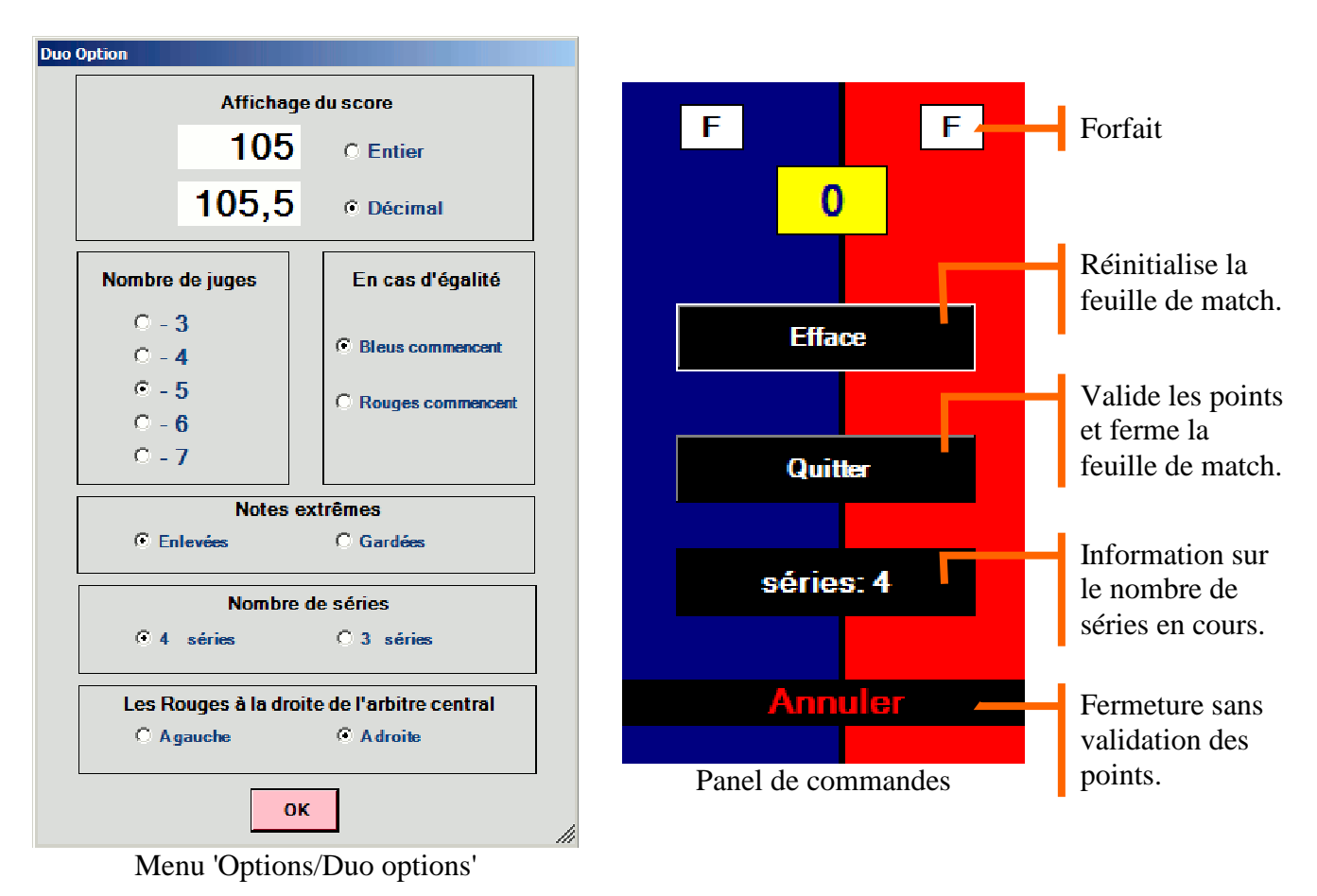

Attention

La note maximum "10" se donne en pressant la touche "+"

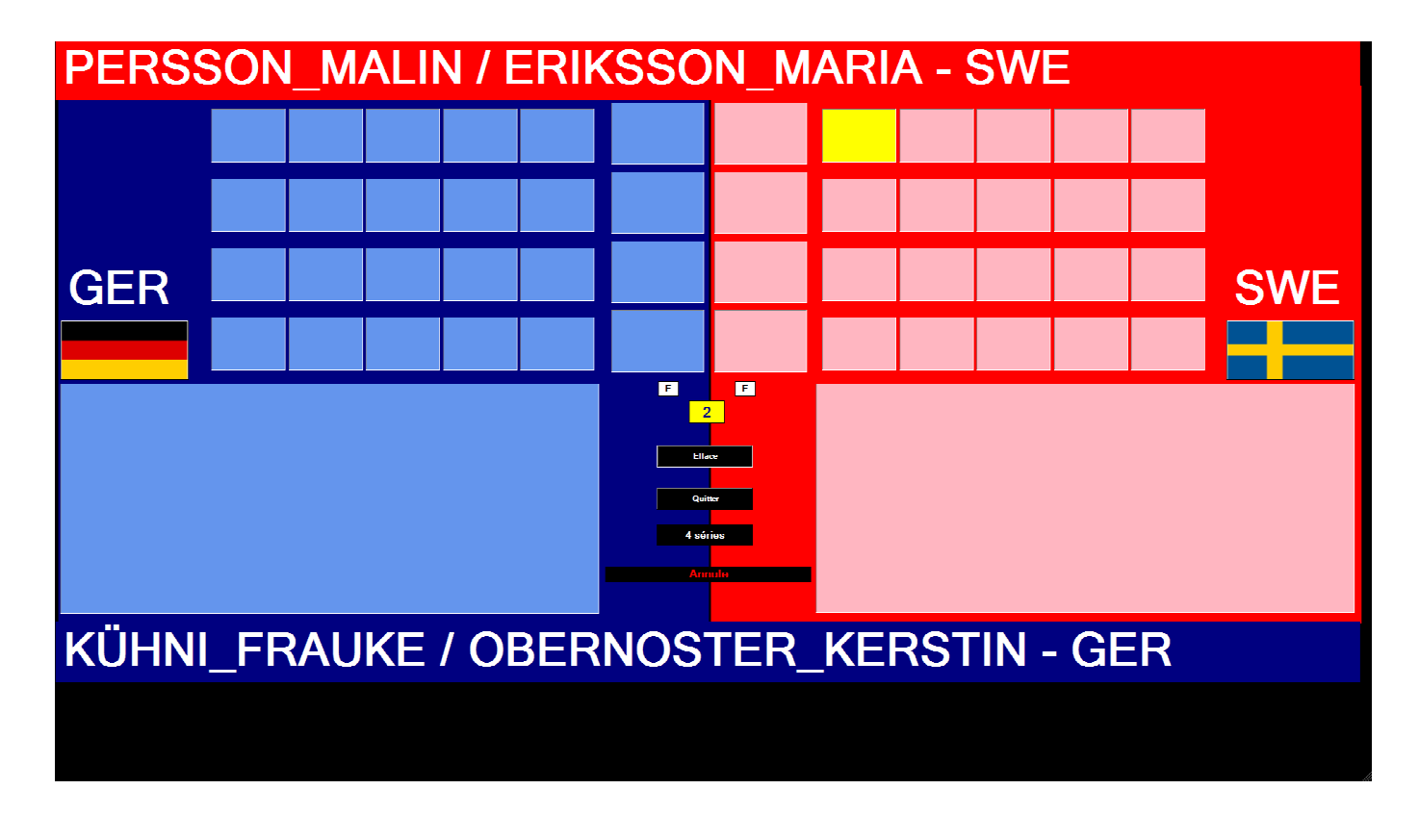

Les points se donnent en tapant successivement deux touches par exemple pour saisir "6.5" il suffit de presser la touche 6 puis la touche 5 sans taper le "." de séparation. Une seule exception la note "10" est attribuée en pressant la seule touche "+" du clavier. La case en attente de note est jaune et se déplace automatiquement au bon endroit pour la note suivante.

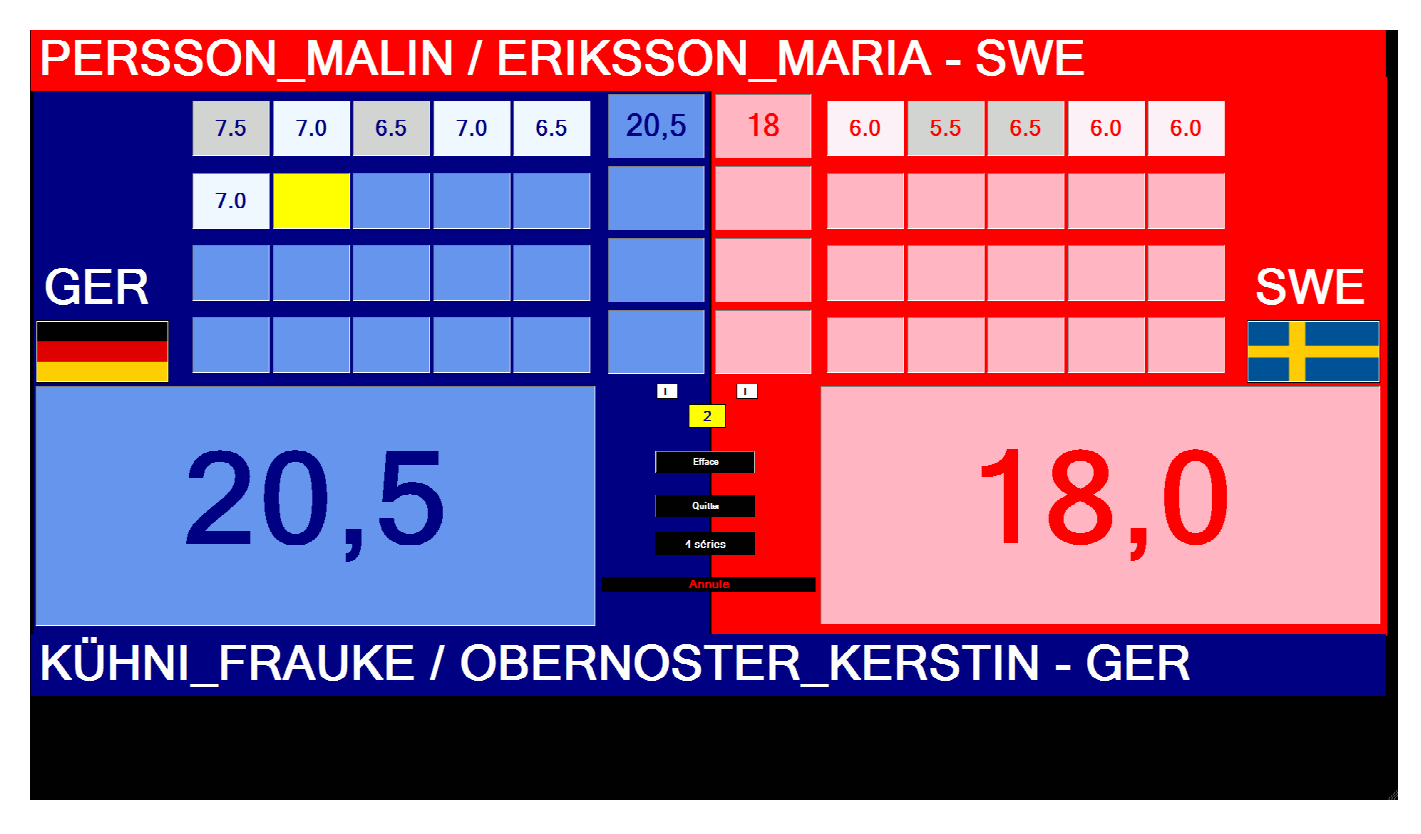

En cas d'erreur on peut revenir cliquer (ou avec la touche retour arrière <--- du clavier) sur la mauvaise note et la retaper, la case jaune se remettra automatiquement au bon endroit pour taper la suite des notes.

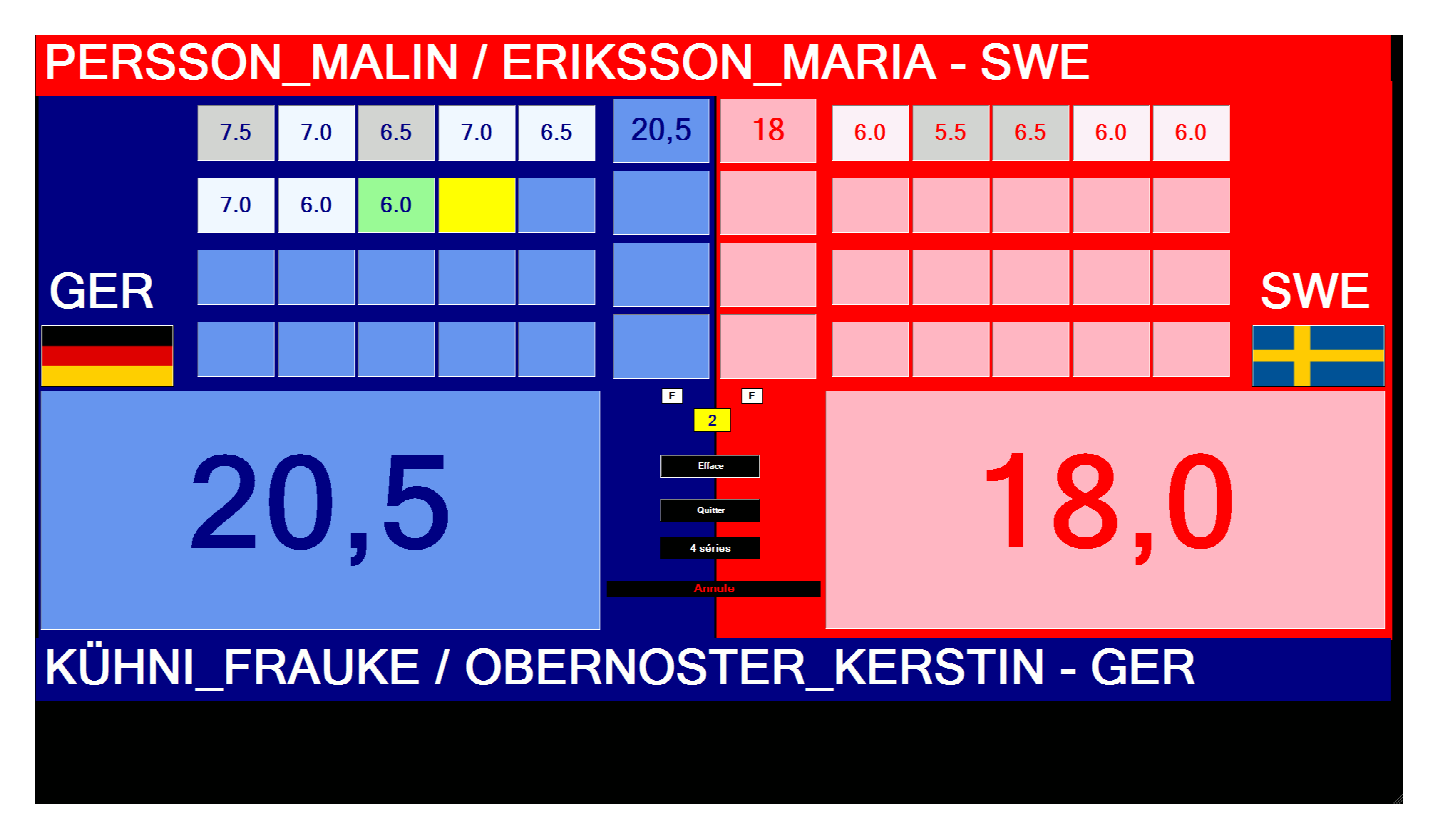

## Traitement de l'égalité de points

En case d'égalité de points" Hikiwaké" est annoncé sur une barre verte. Il faut cliquer sur cette barre verte pour lancer le traitement de l'égalité.

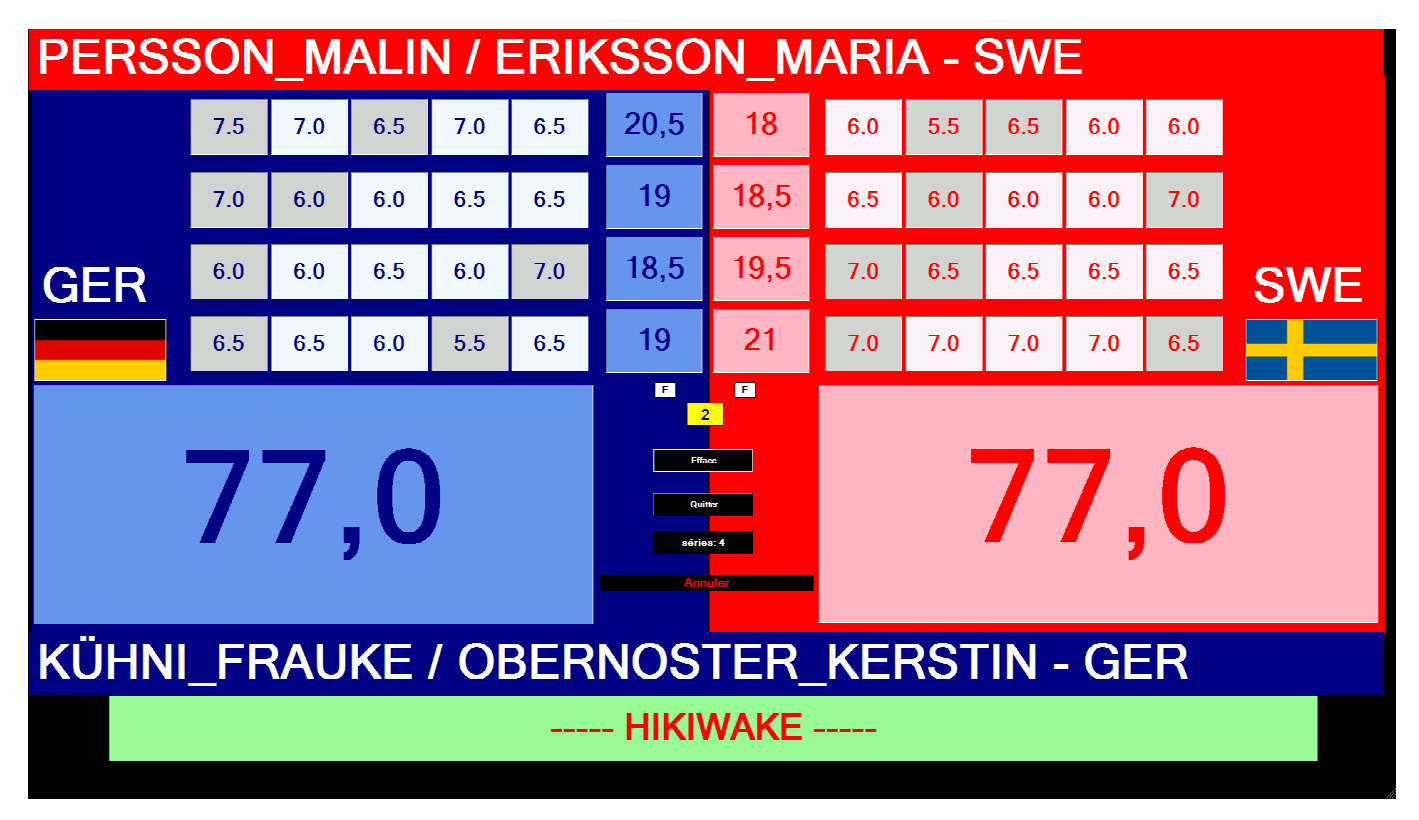

Les Bleus sont passés à droite et commencent. La première différence de points en fin d'une série donne la victoire.

Dans l'exemple ci-dessous la barre verte annonce qu'il y a encore Hikiwake après la première série, la confrontation continue donc avec la deuxième série

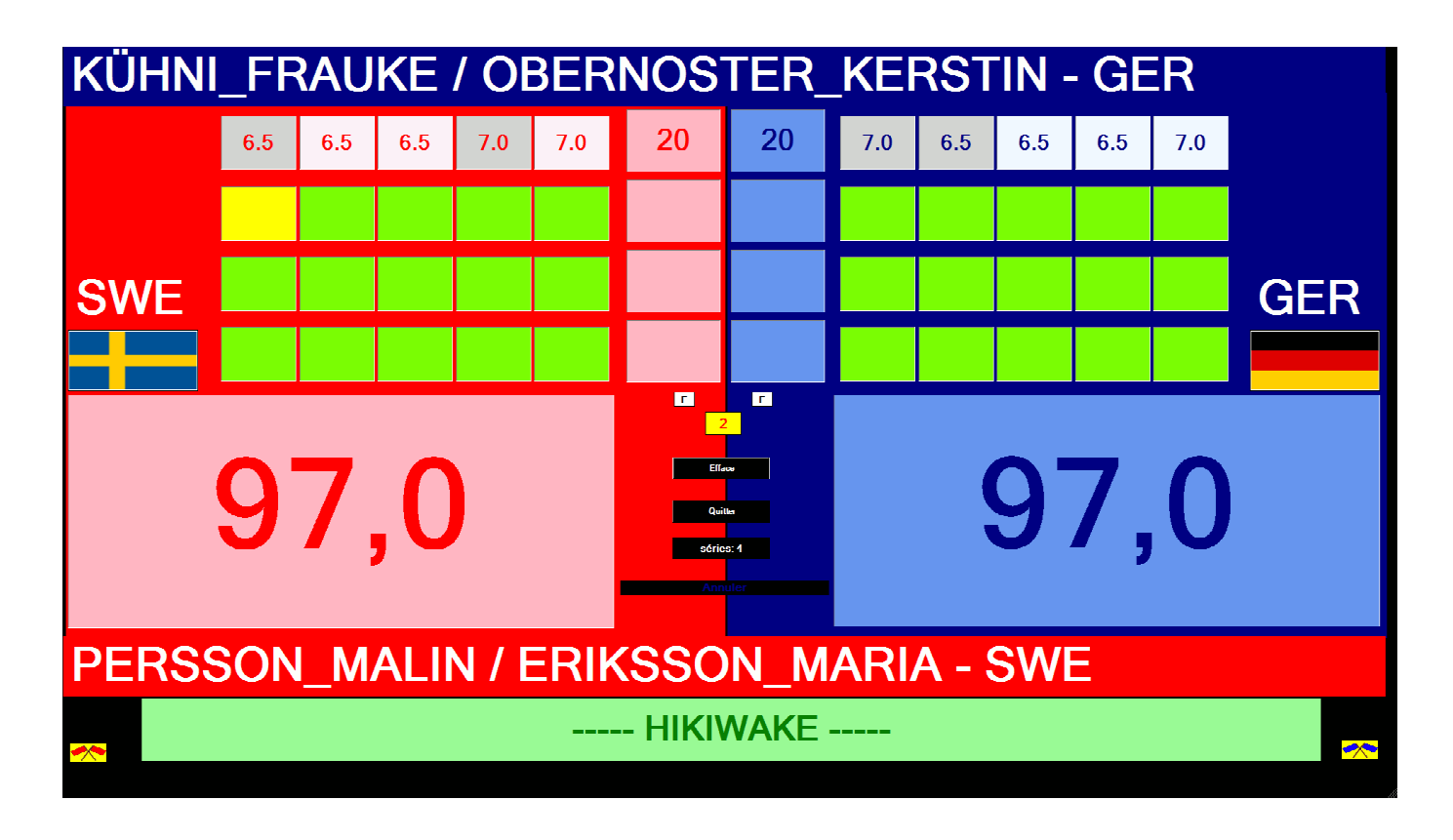

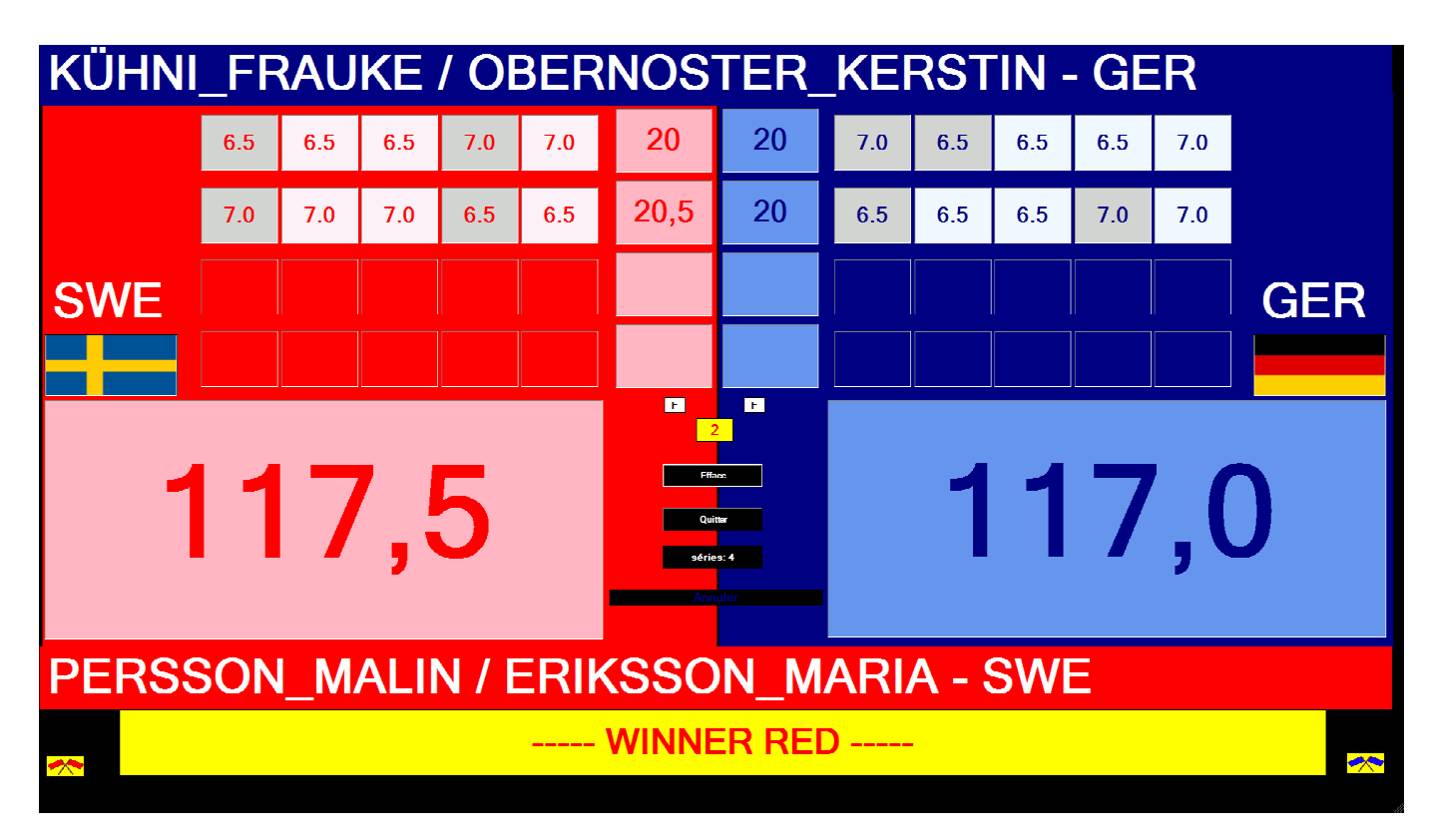

Une différence de points apparaît après la deuxième série, le vainqueur est annoncé.